## Essilor WAM topograaf - koppelen en gebruiken

Om gegevens van de Essilor WAM naar Easyfit te exporteren, moet de topograaf eerst worden gekoppeld. Dit kan in Easyfit het tabblad 'Topograaf' te selecteren in het instellingenmenu en daar te kiezen voor 'Essilor WAM 700(+)/800'.

| Instellingen                            |                                         |                                                          |  |
|-----------------------------------------|-----------------------------------------|----------------------------------------------------------|--|
| Algemeen Bedrijf Topograaf              | Modules Database Backup                 |                                                          |  |
| Kies uw topograaf uit de volgende lijst |                                         |                                                          |  |
| □ Ik wil geen topograaf gebruiken       |                                         |                                                          |  |
| O BON Eyetop                            | O Medmont (version 6)                   | O Tomey TMS-2 / TMS-3 / TMS-4                            |  |
| Cassini                                 | <ul> <li>Medmont (version 7)</li> </ul> | O Tomey TMS-5                                            |  |
| CSO Sirius                              | O Nidek OPD-Scan III                    | O Topcon 7000                                            |  |
| Essilor AnaEyes                         | <ul> <li>Oculus Easygraph</li> </ul>    | <ul> <li>Topcon 8100 (CA-100 software)</li> </ul>        |  |
| Essilor WAM 700(+) / 800                | <ul> <li>Oculus Keratograph</li> </ul>  | <ul> <li>Topcon 8100 (Color Mapping software)</li> </ul> |  |
| C EyeTop 2005                           | <ul> <li>Oculus Pentacam</li> </ul>     | O Topcon CA-100 / CA-200                                 |  |
| <ul> <li>Haag-Streit</li> </ul>         | O Phoenix                               | O Topcon CA-800                                          |  |
| <ul> <li>Keratron</li> </ul>            | <ul> <li>Rexxam RET-700</li> </ul>      | Visionix VX-120                                          |  |
| <ul> <li>Medmont (version 3)</li> </ul> | O Rodenstock DNEye Scanner              | <ul> <li>Visionix VX-205</li> </ul>                      |  |
| <ul> <li>Medmont (version 4)</li> </ul> | <ul> <li>Shin-Nippon CT-1000</li> </ul> | Zeiss i.Profiler                                         |  |
| <ul> <li>Medmont (version 5)</li> </ul> | O Tomey RT-7000                         | <ul> <li>Zeiss i.Profiler plus</li> </ul>                |  |
|                                         |                                         |                                                          |  |
|                                         |                                         | OK Annuleren                                             |  |

In de menubalk verschijnt dan een 'Essilor WAM' knop.

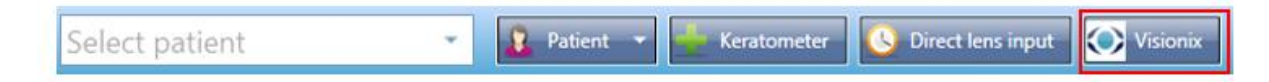

Wanneer je voor het eerst op de knop 'Essilor WAM' klikt vraagt Easyfit om de gegevensmap te selecteren. In dit voorbeeld is de database te vinden op C:\Program Files\Essilor\ClientDB, maar deze locatie is afhankelijk van de instellingen in de Essilortopograaf.

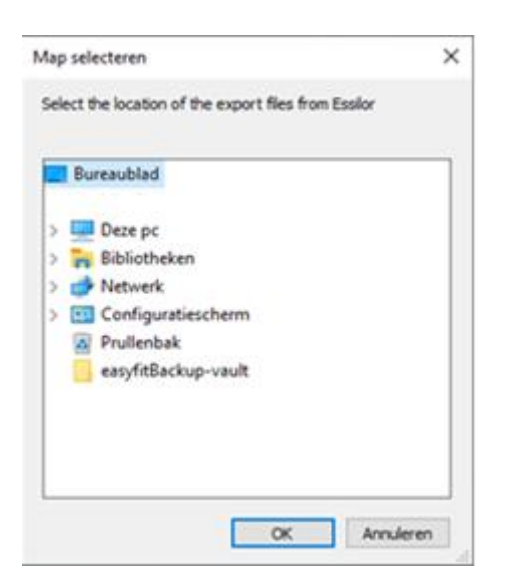

Wanneer het selecteren van de databasemap is gelukt verschijnt er een patiëntenlijst.

| Import data from Essilor                                                                                                    |                          |  |
|----------------------------------------------------------------------------------------------------|--------------------------|--|
| Choose from the list the desired Essilor measur<br>Search patient<br>TEST, 28696<br>TESTEST, 28696<br>TESTESTEST, 28696<br>TESTESTESTEST, 28696 | ement and click 'Import' |  |
| <u>\$</u>                                                                                                    | Cancel Import            |  |

Door de naam van een patiënt te selecteren worden de metingen van die patiënt weergegeven. Selecteer de gewenste meting en klik vervolgens op de knop '**Importeren**'.